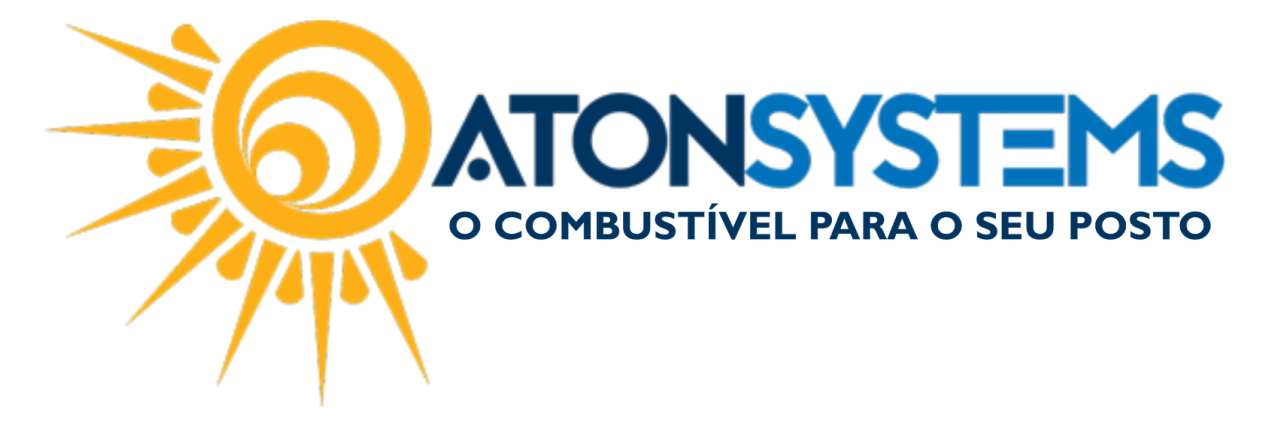

## **Consultar NF-e no Portal do Ambiente Nacional**

Manual do Usuário – Fiscal Cód. – RETFIS29 Revisão – 23/10/2018

## Introdução

Este documento tem o objetivo de orientar o usuário a fazer a consulta da NF-e com a chave de acesso do DANFE no Portal do Ambiente Nacional.

O Portal do Ambiente Nacional é onde o sistema ATON obtém as NF-e's que estão na tela da Manifestação destinatário.

## Procedimento

*IMPORTANTE: Este procedimento além de consultar a NF-e no Portal do Ambiente Nacional, faz o sincronismo da nota entre os ambientes da SEFAZ-SP com o AN (Ambiente Nacional).* 

Passo 1 – Obter a chave de acesso pelo DANFE da NF-e.

| Recebernos de BRF S.A. os produtos e/ou serviços const<br>Valor total: R\$ 530.21 Destinatário: LOJA DE CONVENIEI<br>PARAISO - CAMPINAS/SP<br>Data derecebimento Identificação e assinatura do | tantes da nota fiscal eletrônica indicada abaixo. Emissão: 19/10/20<br>NCIA 2002 DE C - AVENIDA PRINCESA D'OESTE, S/N - VILA<br>recebedor                                                 | NF-e<br>Nº 007.981.865<br>Série 003                |
|----------------------------------------------------------------------------------------------------|----------------------------------------------------------------------------------------------------|----------------------------------------------------|
| BRF S.A.<br>AV. JOSE BENASSI, 1300<br>MEDEIROS 13213-085<br>JUNDIAI SP Fone/Fax: 1121529200                                                                                                    | DANFE           DocumentoAuxiliarda Nota           FiscalEletidinica           0-Entrada           1-Salda           1-Salda           Nº         007.981.865           Sório         003 | 2592 5500 3007 9818 6512 <b>2592</b> 5911          |
|                                                                                                    | Folha 1/1 www.nfe.fazenda.gov.                                                                                                    | br/portal ou no site da Sefaz Autorizadora         |
| Natureza da operação<br>Vnd mer.adq.rec.ter.op.mer.sj.rg.sub.trb.cnd.sub.t /                                                                                                    | Venda Protocolo de auto<br>13518                                                                                                    | nização de uso<br>0716221916 - 19/10/2018 02:45:58 |
| Inscrição estadual<br>407286631112                                                                                                    | Inscrição estadual do subst. tribut CNPJ                                                                                                    | 01.838.723/0325-92                                 |

DESTINATÁRIO / REMETENTE

Passo 2 – Entrar no Portal da Nota Fiscal Eletrônica pelo endereço <u>http://www.nfe.fazenda.gov.br</u> em seu navegador.

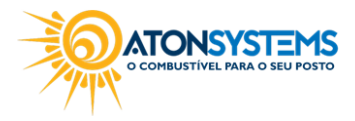

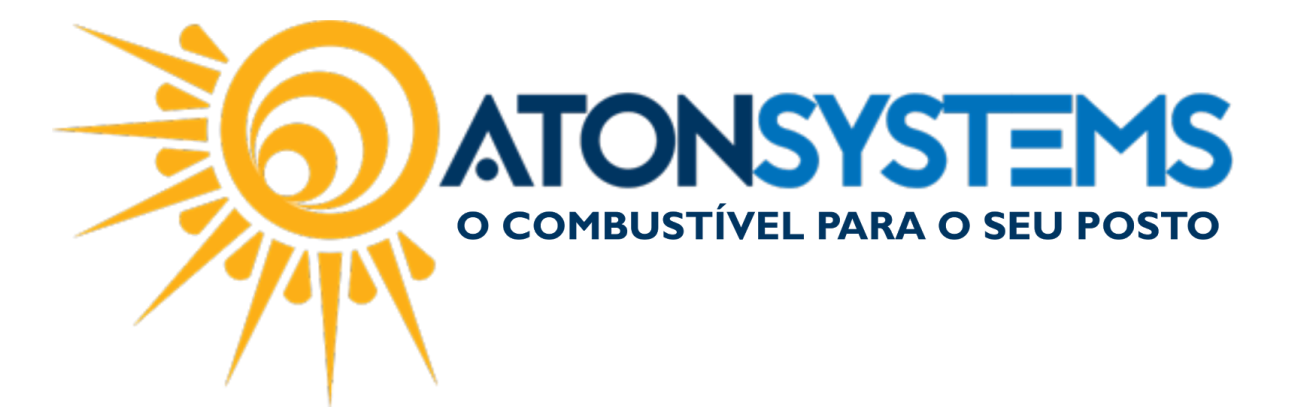

## Selecionar o menu Serviços e depois Consultar NF-e Completa.

| 📀 BRASI             | L Servi          | ços         |                                                   | Simplifique!                                         | Participe                          | Acesso à informação          | Legislação        | Canais            |
|---------------------|------------------|-------------|---------------------------------------------------|------------------------------------------------------|------------------------------------|------------------------------|-------------------|-------------------|
|                     | -                |             |                                                   |                                                      | onheça a NF-e Se                   | rviços Legislação Documentos | Downloads Área Re | estrita Documento |
| M                   | EA               |             | E                                                 |                                                      |                                    |                              |                   |                   |
|                     | (2))             |             | 10101110001                                       |                                                      |                                    |                              | Estatísticas      | da NF-e           |
|                     |                  | NOTA EIS    | CAL ELETRÔNIC                                     | A101110001                                           |                                    |                              | NE-e Autoriza     | das               |
|                     | -                | 11011110    |                                                   | 101                                                  |                                    |                              | 20,259 bilhões    | 5                 |
| Serv                | icos             | Legislação  | Documentos                                        | Downloads                                            |                                    |                              | Número de En      | nissores          |
| Consultar           | Resumo da Ni     | F-e         |                                                   |                                                      |                                    |                              | 1,000 11111000    | saiba             |
| Vocë e<br>Consultar | NF-e Complet     | a           |                                                   |                                                      |                                    | A - A+                       |                   |                   |
| Consulta            | Inutilização     |             |                                                   |                                                      |                                    |                              |                   | В                 |
| Consultar           | Duplicidade Al   | N           |                                                   |                                                      |                                    |                              |                   | -                 |
| Consultar           | Disponibilidad   | e           |                                                   |                                                      |                                    |                              | 🔒 Área Re         | estrita           |
| Manifesta           | ição Destinatári | io a divulo | pação de informações sol                          | bre a Nota Fiscal eletrônica                         | , coordenada p                     | elo ENCAT e                  | Central           | NF-e 0800 9782    |
| Relação             | de Serviços We   | b iscal en  | Receita ⊢ederal do Bra<br>n papel por nota fiscal | sii, tendo como finalidad<br>eletrônica com validade | e a alteração (<br>jurídica para t | odos os                      |                   |                   |
| Agendam             | ento SVC-AN      |             |                                                   |                                                      |                                    |                              | Pergunt           | tas Frequentes    |
| Concultor           | EPEC Pondon      | te          |                                                   |                                                      |                                    |                              | Portais           | e Secretarias     |

Após irá abrir a tela para digitar a chave de acesso e marcar não sou um robô.

| Portal da Nota Fiscal Eletrônica × + ← → C ① Não seguro   www.nfe.fazi | enda.gov.br/portal/consultaRecaptcha.aspx                          | ?tipoConsulta=comple              | a&tipoConte | eudo=XbSeaxE8pl8=           |                                                            |                                                      | - • × |
|------------------------------------------------------------------------|--------------------------------------------------------------------|-----------------------------------|-------------|-----------------------------|------------------------------------------------------------|------------------------------------------------------|-------|
| S BRASIL                                                               | Serviços                                                           | Simplifique!                      | Participe   | Acesso à informação         | Legislação                                                 | Canais 🙀                                             |       |
| NFG                                                                    | NOTA FISCAL ELETRÔNICA                                             | 01110001                          |             | niços Legislação Documentos | Downloads Área Ro<br>Estatísticas<br>NF-e Autorizad        | estrita Documentos e outros<br>da NF-e<br>das        |       |
| Você está aque Página P                                                | Legislação Documentos incipal > Serviços > Consultar NF-e Completa | Downloads                         |             | A- A+                       | 20,259 bilhões<br>Número de En<br>1,559 milhões            | nissores<br>saiba mais                               |       |
| Consultar NF-e                                                         | e Completa                                                         |                                   |             |                             | Area Re                                                    | Buscar                                               |       |
|                                                                        | Realizar consulta con<br>Chave de Acesso da NF-e                   | m captcha sonoro                  |             |                             | Central<br>? Pergunt                                       | NF-e 0800 9782338<br>tas Frequentes<br>e Secretarias |       |
|                                                                        | Não sou um robô                                                    | reCAPTCHA<br>Privacidade - Termos |             |                             | Portais Estadu<br>Selecione<br>Secretarias de<br>Selecione | ais da NF-e<br>Tazenda                               |       |
|                                                                        | Continuar                                                          | Limpar                            |             |                             |                                                            |                                                      |       |

Passo 3 – Consultar a seção Situação atual e verificar o campo "Data Inclusão AN" no registro "Autorização de Uso". Ver que a data/hora é "01/01/0001 às 00:00:00".

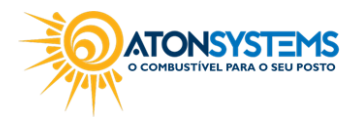

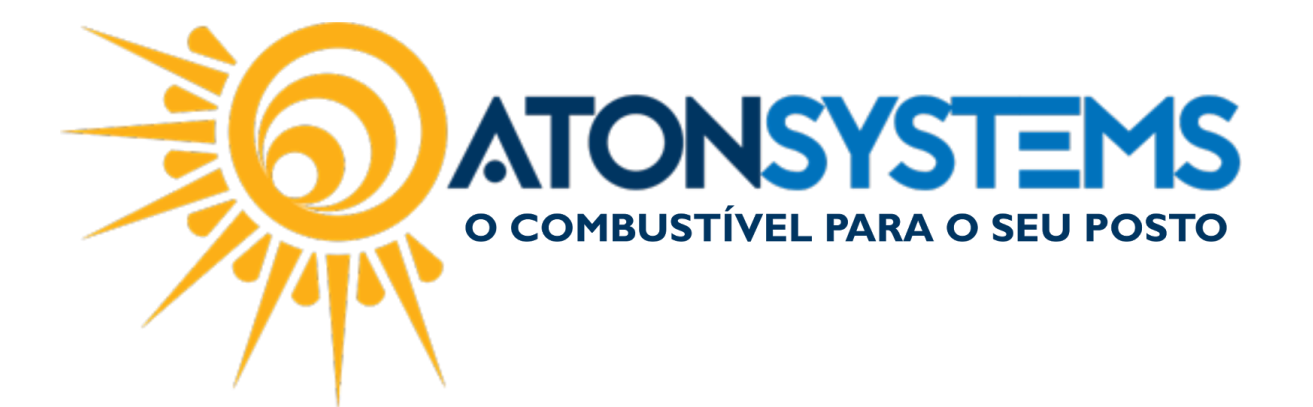

|                    |          |               |            |                | Dad     | os da NF-e              |          |                           |                  |               |
|--------------------|----------|---------------|------------|----------------|---------|-------------------------|----------|---------------------------|------------------|---------------|
| Modelo             | Série    | Número        | Data de En | nissão         | [       | Data/Hora de Saída o    | u da Ent | rada                      | Valor Total da   | Nota Fiscal   |
| 55                 | 1        | 335556        | 22/10/201  | 8 07:43:26-03  | 00      | 22/10/2018 07:43:26     | -03:00   |                           | 38.650,00        |               |
| Emiten             | te       |               |            |                |         |                         |          |                           |                  |               |
| CNPJ               |          |               | ١          | lome / Razão S | iocial  |                         |          | Inscrição                 | Estadual         | UF            |
| 69.209             | 575/000  | 3-87          |            | LUBRIF         | ICANTES | LTDA                    |          | 1880907                   | 730112           | SP            |
| Destina            | atário   |               |            |                |         |                         |          |                           |                  |               |
| CNPJ               |          |               | Nome /     | Razão Social   |         | 1                       | nscrição | Estadual                  |                  | UF            |
| 5                  |          |               | AUTO       | POSTO          |         |                         | -        |                           |                  | SP            |
| Destino            | da opera | ação          | Consum     | idor final     |         | 1                       | Presença | do Compra                 | dor              |               |
| 1 - Ope            | ração In | terna         | 0 - Noi    | mal            |         |                         | 9 - Ope  | ração não p               | resencial (outro | os)           |
| Emissã<br>Processo | 0        |               |            | Versão do F    | rocesso | Tipo de Emissão         |          | Finalidade                |                  |               |
| 0 - com            | aplicati | vo do Contrit | buinte     | 9.31.0         |         | 1 - Normal              |          | 1 - Norm                  | al               |               |
| Natureza           | a da Ope | ração         |            | Tipo da Op     | eração  | Forma de Pagame         | nto      | Digest Val                | ue da NF-e       |               |
| VENDA              | S        |               |            | 1 - Saída      |         |                         |          | 5iVq8YZ                   | 881xf97UX5Zyo    | zkdwboc=      |
| Situaçâ            | io Atu   | al: AUTOR     | RIZADA (A  | mbiente de     | autoriz | ação: Produção          | )        |                           |                  |               |
| Eventos            | da NF-e  |               | Protocolo  |                | Data    | Autorização             |          | 1                         | Data Inclusão A  | N             |
| Autoriz            | ação de  | Uso           | 1351807    | 20951017       | 22/1    | 0/2018 às 07:41:33-0    | 3:00     |                           | 01/01/0001 às    | 00:00:00      |
|                    |          |               | 0          |                | Prepar  | ar aba para impre       | essão    | Prepara                   | r documento      | para impre    |
| Exibir 4           | Autoriza | ação de Us    | 0          |                | r Paul  | the state perior maps a |          | Contraction in the second |                  | Leave and Law |

Este procedimento irá fazer que os ambientes Nacional e o SEFAZ-SP sincronizem.

Se fizer uma nova consulta irá verificar que o registro Autorização de Uso foi atualizado, conforme a imagem abaixo.

COMBUSTIVEL PARA O SEU POSTO

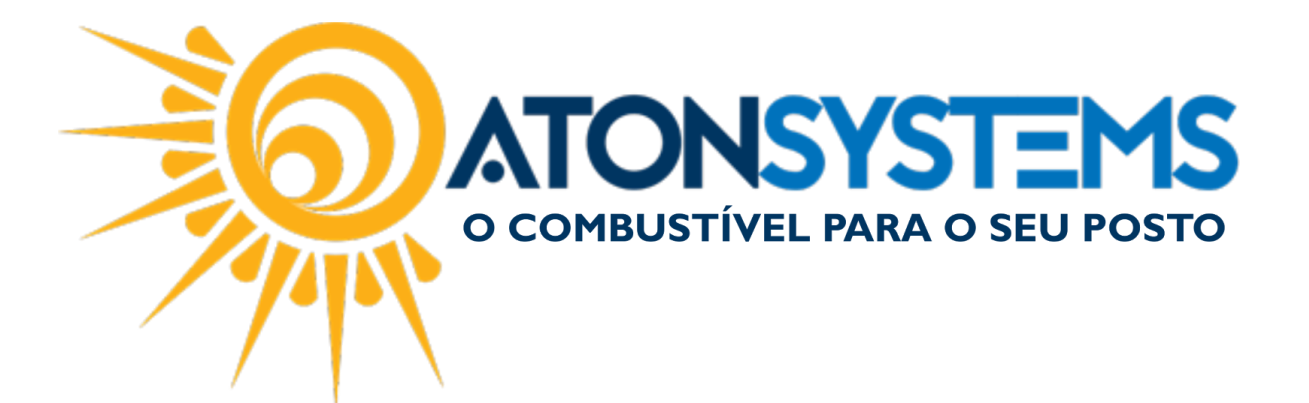

| modelo                                                                                                 | Serie                                                                        | Número                                            | Data de En                                             | nissão                                                                                                    | Data/Hora de Saída ou                                                                          | u da Entrada                                                | a Valor Total da                                                                                                    | Nota Fiscal      |
|----------------------------------------------------------------------------------------------------|------------------------------------------------------------------------------|---------------------------------------------------|--------------------------------------------------------|----------------------------------------------------------------------------------------------------|------------------------------------------------------------------------------------------------|-------------------------------------------------------------|----------------------------------------------------------------------------------------------------|------------------|
| 55                                                                                                    | 1                                                                            | 335556                                            | 22/10/201                                              | 8 07:43:26-03:00                                                                                             | 22/10/2018 07:43:26-                                                                           | 03:00                                                       | 38.650,00                                                                                                    |                  |
| mitent                                                                                                 | te                                                                           |                                                   |                                                        |                                                                                                    |                                                                                                |                                                             |                                                                                                    |                  |
| CNPJ                                                                                                   |                                                                              |                                                   | N                                                      | lome / Razão Social                                                                                          |                                                                                                | Ir                                                          | scrição Estadual                                                                                                    | UF               |
| 69.209.5                                                                                               | 575/000                                                                      | 3-87                                              |                                                        | LUBRIFICANTE                                                                                                 | S LTDA                                                                                         |                                                             | 188090730112                                                                                                    | SP               |
| Destina                                                                                                | tário                                                                        |                                                   |                                                        |                                                                                                    |                                                                                                |                                                             |                                                                                                    |                  |
| CNPJ                                                                                                   |                                                                              |                                                   | Nome /                                                 | Razão Social                                                                                                 | Ir                                                                                             | nscrição Est                                                | adual                                                                                                    | UF               |
| 5                                                                                                    |                                                                              |                                                   | AUTO                                                   | POSTO                                                                                                    |                                                                                                | -                                                           |                                                                                                    | SP               |
|                                                                                                    |                                                                              |                                                   |                                                        |                                                                                                    |                                                                                                |                                                             |                                                                                                    |                  |
| Destino d                                                                                              | da opera                                                                     | ição                                              | Consum                                                 | idor final                                                                                                   | P                                                                                              | resença do                                                  | Comprador                                                                                                    |                  |
| Destino d<br>1 - Oper<br>Emissão                                                                       | da opera<br>ração In<br>o                                                    | ição<br>terna                                     | Consum<br>0 - Nor                                      | idor final<br>mal                                                                                            | P                                                                                              | resença do<br>9 - Operaçã                                   | Comprador<br>o não presencial (outr                                                                                          | os)              |
| Destino d<br>1 - Oper<br>Emissão<br>Processo                                                           | da opera<br>ração In<br>o                                                    | ição<br>terna                                     | Consum                                                 | idor final<br>mal<br>Versão do Processo                                                                      | P<br>Tipo de Emissão                                                                           | resença do<br>9 - Operaçã<br>Fir                            | Comprador<br>o não presencial (outro<br>nalidade                                                                             | 08)              |
| Destino d<br>1 - Oper<br>Emissão<br>Processo<br>0 - com                                                | da opera<br>ração In<br>o<br>aplicativ                                       | ição<br>terna<br>ro do Contr                      | Consum<br>0 - Nor<br>ibuinte                           | idor final<br>mal<br>Versão do Processo<br>9.31.0                                                            | P<br>Tipo de Emissão<br>1 - Normal                                                             | rresença do<br>9 - Operaçã<br>Fir                           | Comprador<br>o não presencial (outro<br>nalidade<br>- Normal                                                                 | 05)              |
| Destino d<br>1 - Oper<br>Emissão<br>Processo<br>0 - com<br>Natureza                                    | da opera<br>ração In<br>o<br>aplicativ<br>a da Ope                           | ição<br>terna<br>vo do Contr<br>ração             | Consum<br>0 - Nor<br>ibuinte                           | idor final<br>mal<br>Versão do Processo<br>9.31.0<br>Tipo da Operação                                        | P<br>Tipo de Emissão<br>1 - Normal<br>Forma de Pagamen                                         | resença do<br>9 - Operaçã<br>Fir<br>1<br>nto Di             | Comprador<br>o não presencial (outr<br>nalidade<br>- Normal<br>gest Value da NF-e                                            | 05)              |
| Destino d<br>1 - Oper<br>Emissão<br>Processo<br>0 - com<br>Natureza<br>VENDA:                          | da opera<br>ração In<br>o<br>aplicativ<br>a da Ope<br>S                      | ição<br>terna<br>vo do Contr<br>ração             | Consum<br>0 - Nor<br>ibuinte                           | idor final<br>mal<br>Versão do Processo<br>9.31.0<br>Tipo da Operação<br>1 - Saída                           | P<br>Tipo de Emissão<br>1 - Normal<br>Forma de Pagamen                                         | resença do<br>9 - Operaçã<br>Fir<br>1<br>nto Di,<br>5       | Comprador<br>o não presencial (outri<br>nalidade<br>- Normal<br>gest Value da NF-e<br>IVq8YZ88Ixf97UX5Zyo                    | os)<br>pzkdwboc= |
| Destino d<br>1 - Oper<br>Emissão<br>Processo<br>0 - com<br>Natureza<br>VENDA:<br>Situação              | da opera<br>ração In<br>o<br>aplicativ<br>a da Ope<br>S<br>o Atua            | ição<br>terna<br>vo do Contr<br>ração<br>al: AUTO | Consum<br>0 - Nor<br>ibuinte<br>RIZADA (A              | idor final<br>mal<br>Versão do Processo<br>9.31.0<br>Tipo da Operação<br>1 - Saída<br>mbiente de autor       | P<br>Tipo de Emissão<br>1 - Normal<br>Forma de Pagamen<br>rização: Produção)                   | resença do<br>9 - Operaçã<br>Fir<br>1<br>nto <i>Di</i><br>5 | Comprador<br>o não presencial (outr<br>nalidade<br>- Normal<br>gest Value da NF-e<br>IVq8YZ88Ixf97UX5Zyo                     | os)<br>vzkdwboc= |
| Destino d<br>1 - Oper<br>Emissão<br>Processo<br>0 - com<br>Natureza<br>VENDA:<br>Situação<br>Eventos d | da opera<br>ração In<br>o<br>aplicativ<br>a da Ope<br>S<br>o Atua<br>da NF-e | ição<br>terna<br>vo do Contr<br>ração<br>al: AUTO | Consum<br>0 - Nor<br>ibuinte<br>RIZADA (A<br>Protocolo | idor final<br>mal<br>Versão do Processo<br>9.31.0<br>Tipo da Operação<br>1 - Saída<br>mbiente de autor<br>Da | P<br>Tipo de Emissão<br>1 - Normal<br>Forma de Pagamer<br>rização: Produção)<br>ta Autorização | resença do<br>9 - Operaçã<br>Fir<br>1<br>nto <i>Di</i><br>5 | Comprador<br>o não presencial (outri<br>nalidade<br>- Normal<br>gest Value da NF-e<br>iVq8YZ88Ixf97UX5Zyo<br>Data Inclusão A | os)<br>ozkdwboc= |

Assim que o Ambiente Nacional mostrar uma data/hora no campo Data Inclusão AN, o sistema ATON irá buscar a nota para apresentar na manifestação do destinatário no próximo ciclo de busca\*

\*O ciclo de busca das notas para manifestação destinatário ocorre de 1 hora em 1 hora.

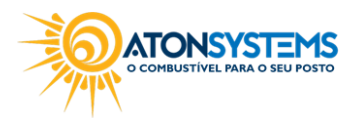